## Web 端关键性设备在库存管理界面的展示(文档)

用户登录互海通 Web 端, 在设备清单界面将某条船某个设备指定为关键性设备并添加 关联设备(部件)后, 用户在库存管理 界面, 可以看到该设备及其关联部件后面都会带有 红点, 备件会带"关键"字样, 用户可据此做出针对性的处理。(见下图具体操作)

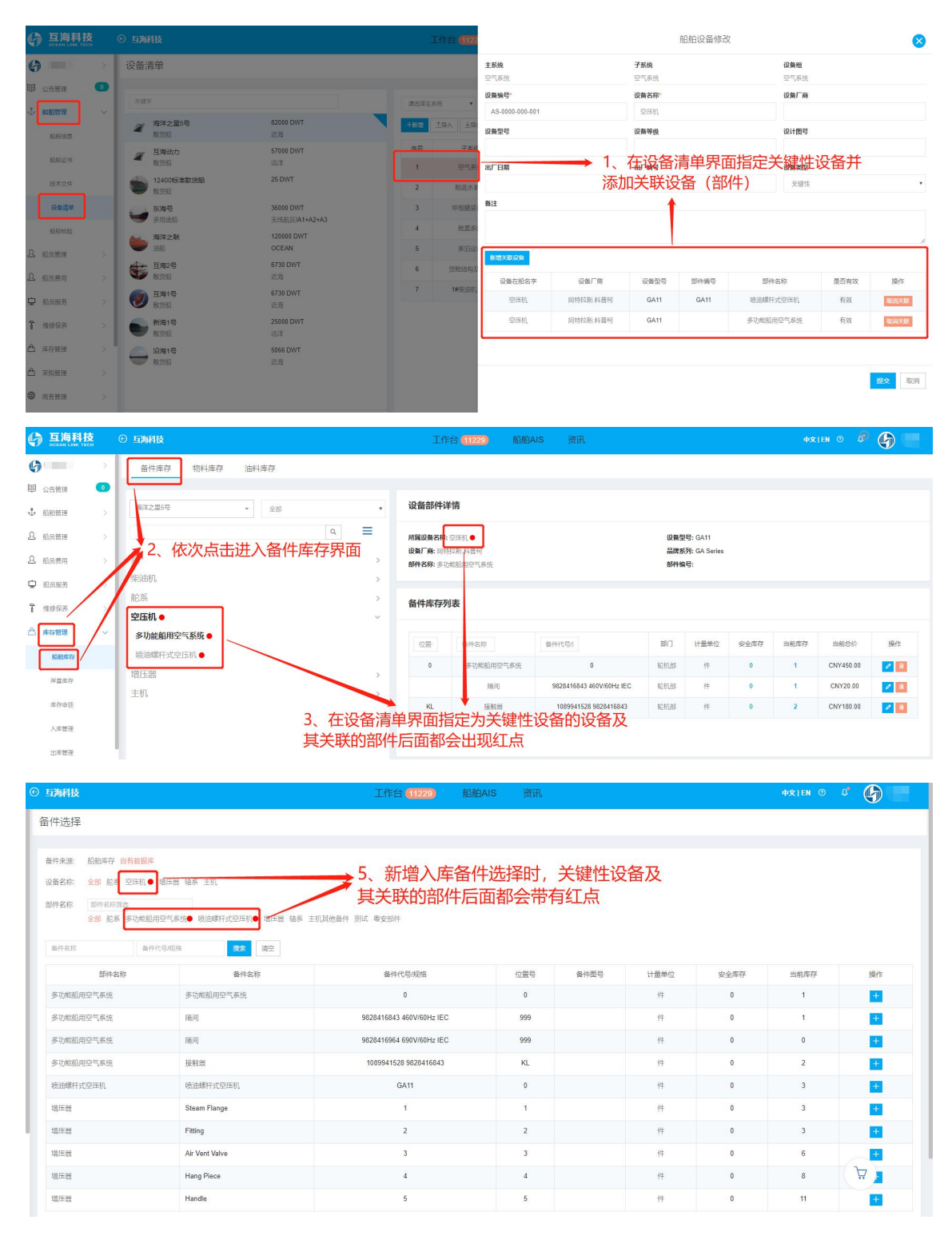